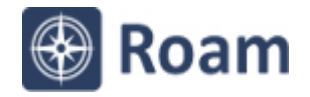

Ordnance Survey Roam exercise Environment Agency flood warning areas map

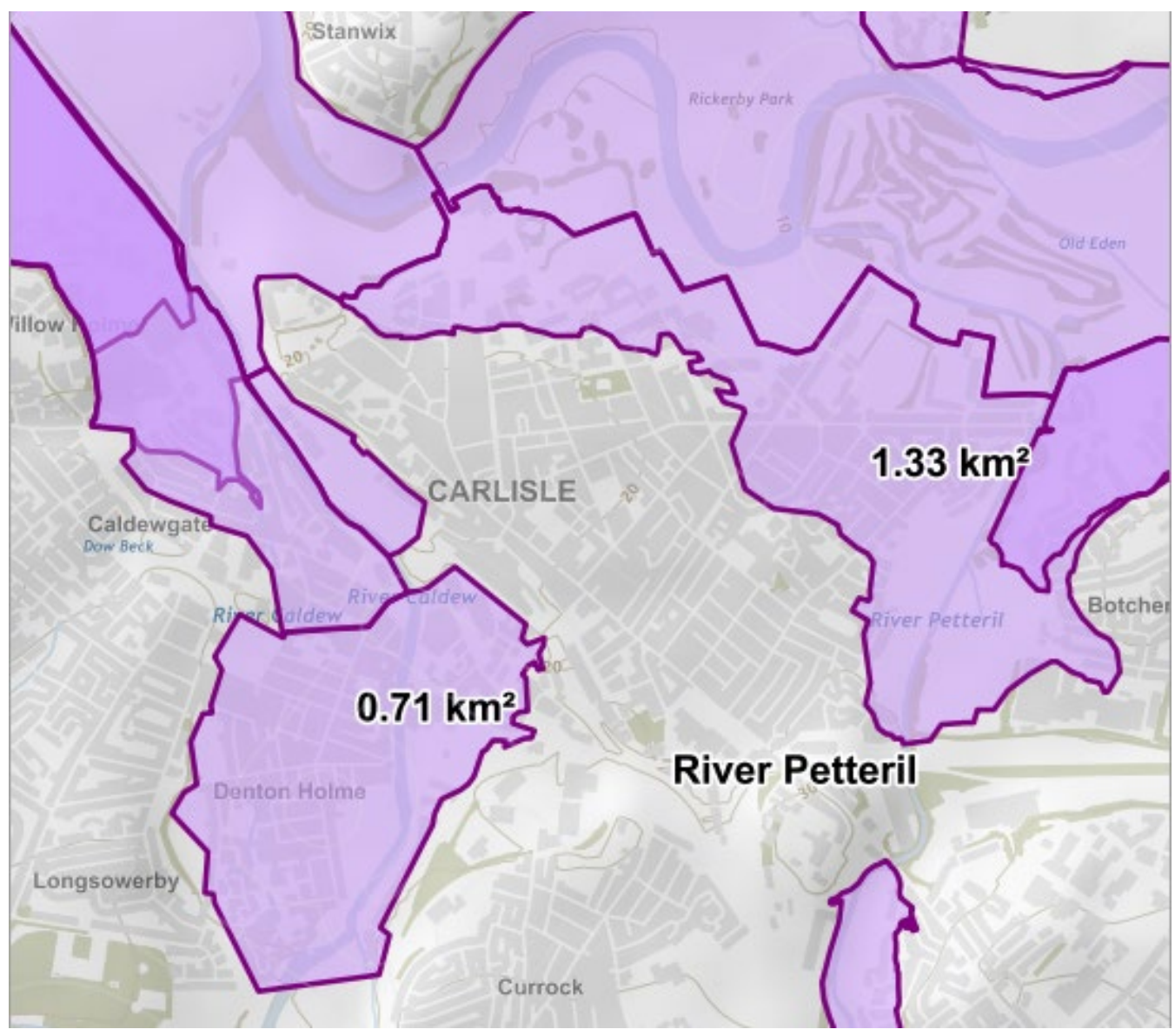

## Your tasks:

- Import the file <u>Carlisle urban flood warn EA.zip</u> to show flood warning areas. Go to Drawing Tools > Import > and select the file.
- Zoom in to a Local view....find the map view name in the bottom right of the map window.
- Basemap try a Vector Map District basemap.
- **Map content** try and remove some map features to make your map clearer, e.g. Roads, Railways.
- Add labels try and text labels to rivers and measurement labels to some of the flood warning areas.
- Save and Print can you save your map within Digimap, and/or create an A4 PDF portrait print file?

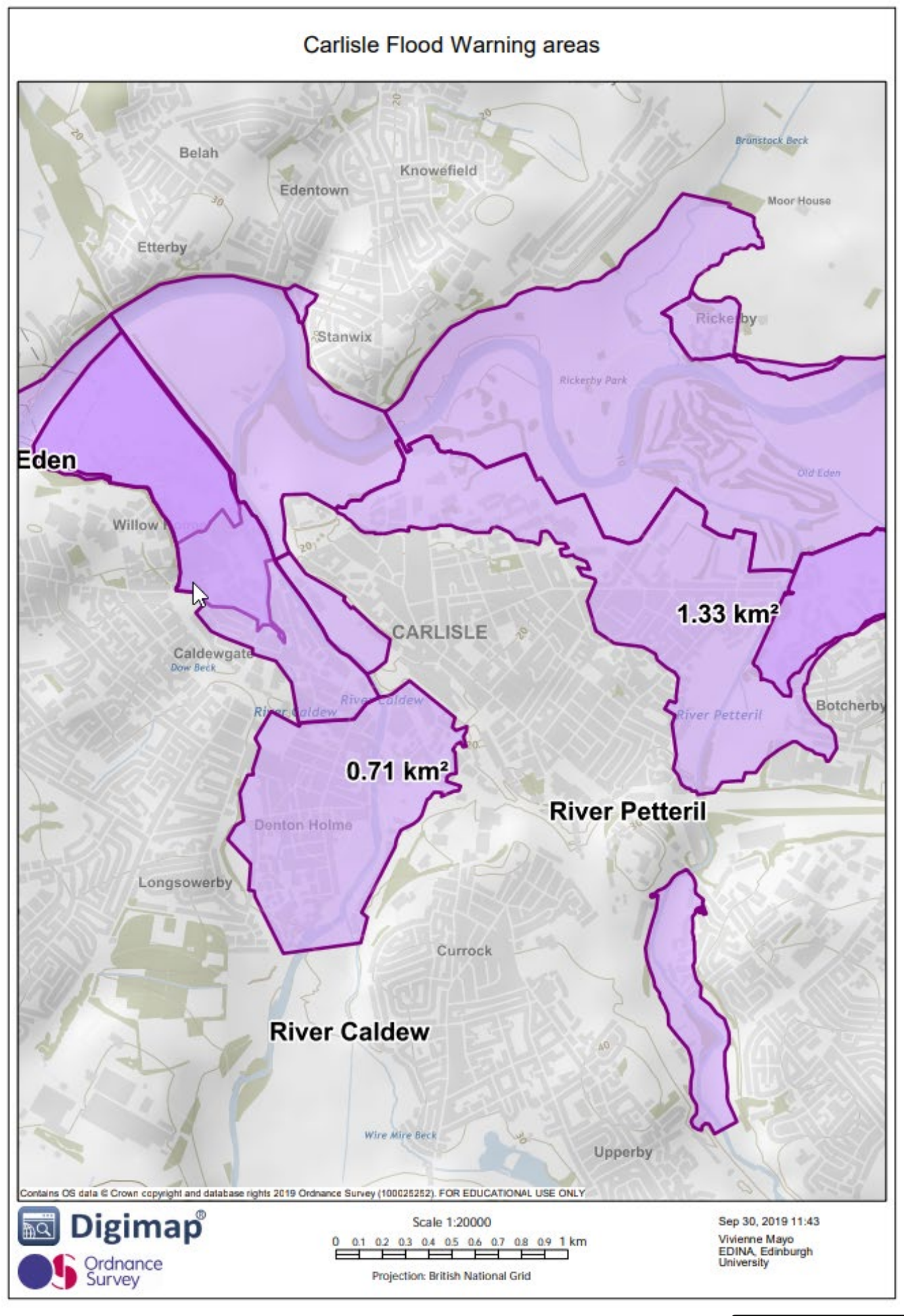

This work is licensed under a <u>Creative Commons Attribution-NonCommercial-ShareAlike 4.0</u> International License.

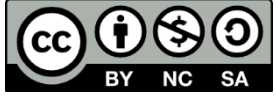